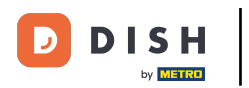

Počevši od nadzorne ploče web-mjesta DISH, kliknite na POSTAVKE kako biste dodali svoj Google Analytics kod.

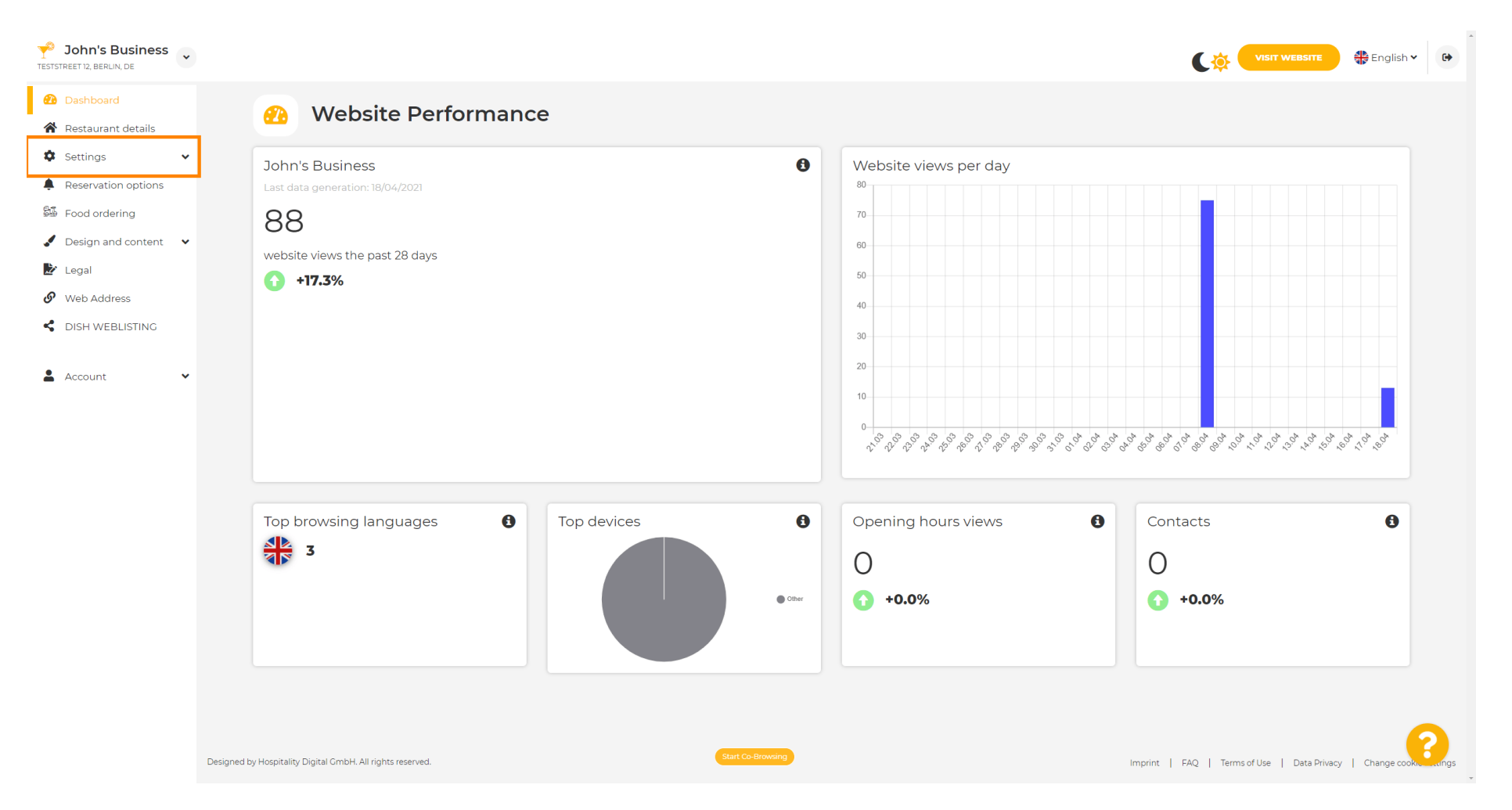

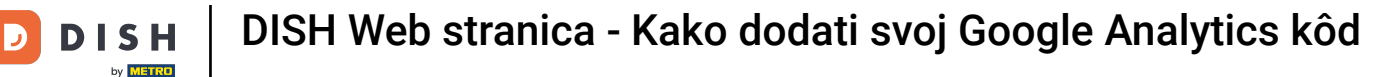

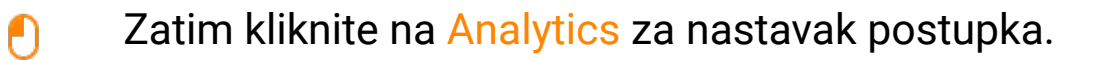

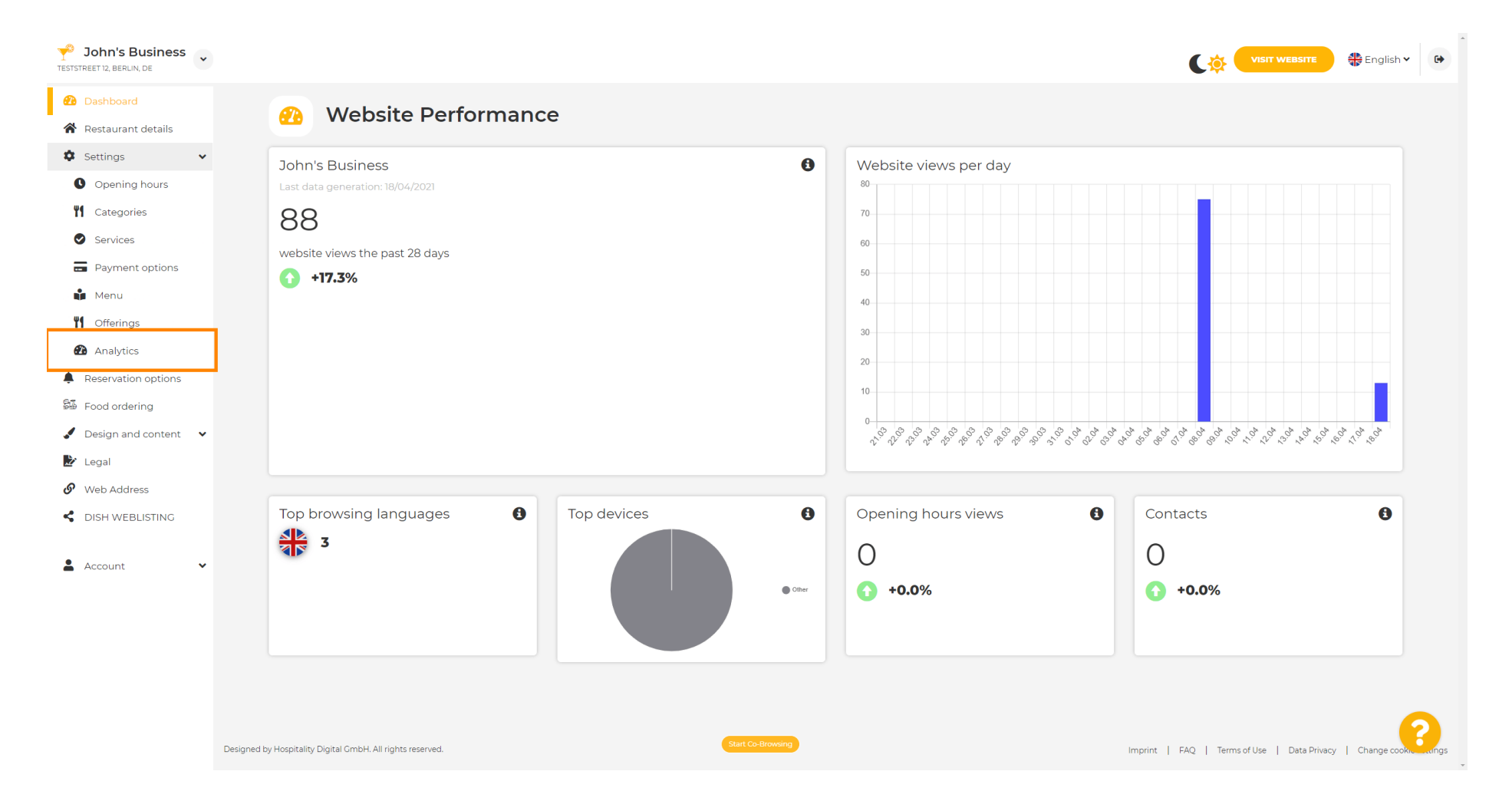

## Unesite svoj Google Universal Analytics kod u označeni okvir.

| John's Business                                                                                                    |                                                                                                    | VISIT WEBSITE 🕀 English 🗸 🕞                               |
|----------------------------------------------------------------------------------------------------|----------------------------------------------------------------------------------------------------|-----------------------------------------------------------|
| <ul><li>Dashboard</li><li>Restaurant details</li></ul>                                                                                                    | Custom Google Analytics                                                                                                    |                                                           |
| <ul> <li>Settings</li> <li>Opening hours</li> <li>Categories</li> <li>Services</li> <li>Payment options</li> <li>Menu</li> <li>Offerings</li> </ul>                        | Google Analytics Please add you personal Google Universal Analytics code here to track your own visitor data. Google Universal Analytics Maxe |                                                           |
| <ul> <li>Analytics</li> <li>Reservation options</li> <li>Food ordering</li> <li>Design and content</li> <li>Legal</li> <li>Web Address</li> <li>DISH WEBLISTING</li> </ul> |                                                                                                    |                                                           |
| 🛓 Account 🗸 🗸                                                                                                    | Designed by Hospitality Digital CmbH. All rights reserved.                                                                                    | Imprint   FAQ   Terms of Use   Data Privacy   Change cook |

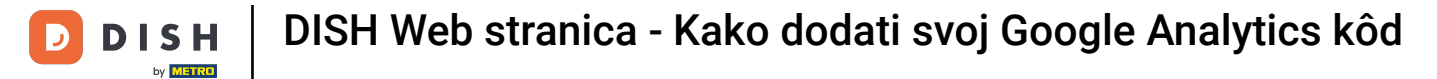

0

## Nakon što završite s upisivanjem koda, kliknite na SAVE kako biste završili proces.

| John's Business           TESTSTREET 12, BERLIN, DE                                                                                                    |                                                                                                    | VISIT WEBSITE 🕀 English 🗸 🚱                               |
|----------------------------------------------------------------------------------------------------|----------------------------------------------------------------------------------------------------|-----------------------------------------------------------|
| <ul><li>Dashboard</li><li>Restaurant details</li></ul>                                                                                                    | Custom Google Analytics                                                                                                    |                                                           |
| <ul> <li>Settings</li> <li>Opening hours</li> <li>Categories</li> <li>Services</li> <li>Payment options</li> <li>Menu</li> <li>Offerings</li> </ul>                        | Coogle Analytics Please add you personal Coogle Universal Analytics code here to track your own visitor data. Coogle Universal Analytics |                                                           |
| <ul> <li>Analytics</li> <li>Reservation options</li> <li>Food ordering</li> <li>Design and content</li> <li>Legal</li> <li>Web Address</li> <li>DISH WEBLISTING</li> </ul> |                                                                                                    |                                                           |
| 🛓 Account 🗸                                                                                                    | Designed by Hospitality Digital GmbH. All rights reserved.                                                                               | Imprint   FAQ   Terms of Use   Data Privacy   Change cook |

i

To je to! Vaš Google Analytics kod sada je uspješno spremljen. Napomena: pogledajte https://analytic s.google.com kako biste saznali više o Google Analyticsu.

| Y John's Business                                                          |                                                                                                    | VISIT WEBSITE 🏶 English 🗸 🕞                               |
|----------------------------------------------------------------------------|----------------------------------------------------------------------------------------------------|-----------------------------------------------------------|
| <ul> <li>Dashboard</li> <li>Restaurant details</li> </ul>                  | Custom Google Analytics                                                                                       |                                                           |
| <ul> <li>Settings</li> <li>Opening hours</li> <li>Categories</li> </ul>    | ✓Your changes were saved successfully.                                                                        |                                                           |
| Services                                                                   | Google Analytics Please add you personal Google Universal Analytics code here to track your own visitor data. |                                                           |
| Menu Menu Mofferings Analytics                                             | Google Universal Analytics                                                                                    |                                                           |
| <ul> <li>Reservation options</li> <li>Food ordering</li> </ul>             | H SAVE                                                                                                    |                                                           |
| <ul> <li>Design and content</li> <li>Legal</li> <li>Web Address</li> </ul> |                                                                                                    |                                                           |
|                                                                            |                                                                                                    |                                                           |
| Account •                                                                  |                                                                                                    |                                                           |
|                                                                            |                                                                                                    |                                                           |
|                                                                            | Designed by Hospitality Digital GmbH. All rights reserved.                                                    | Imprint   FAQ   Terms of Use   Data Privacy   Change cook |

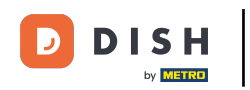

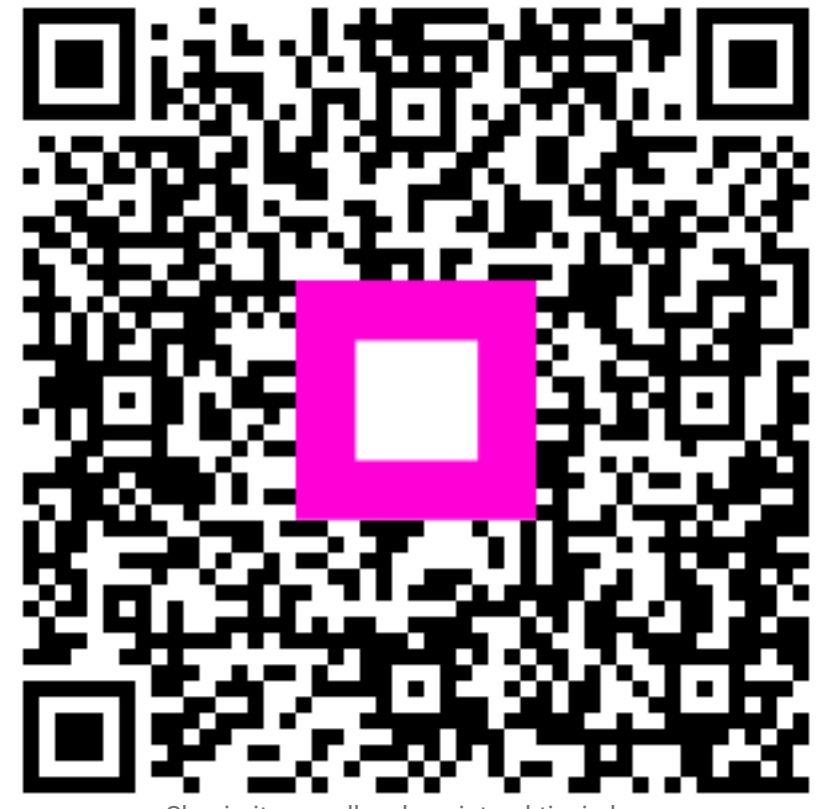

Skenirajte za odlazak na interaktivni player